# BudgeTone-200/201 SIP Phone тохируулах гарын авлага

# 1.Харагдах байдал

ВТ-200/201 утаснууд нь гурван талаасаа дараах байдлаар харагдана.

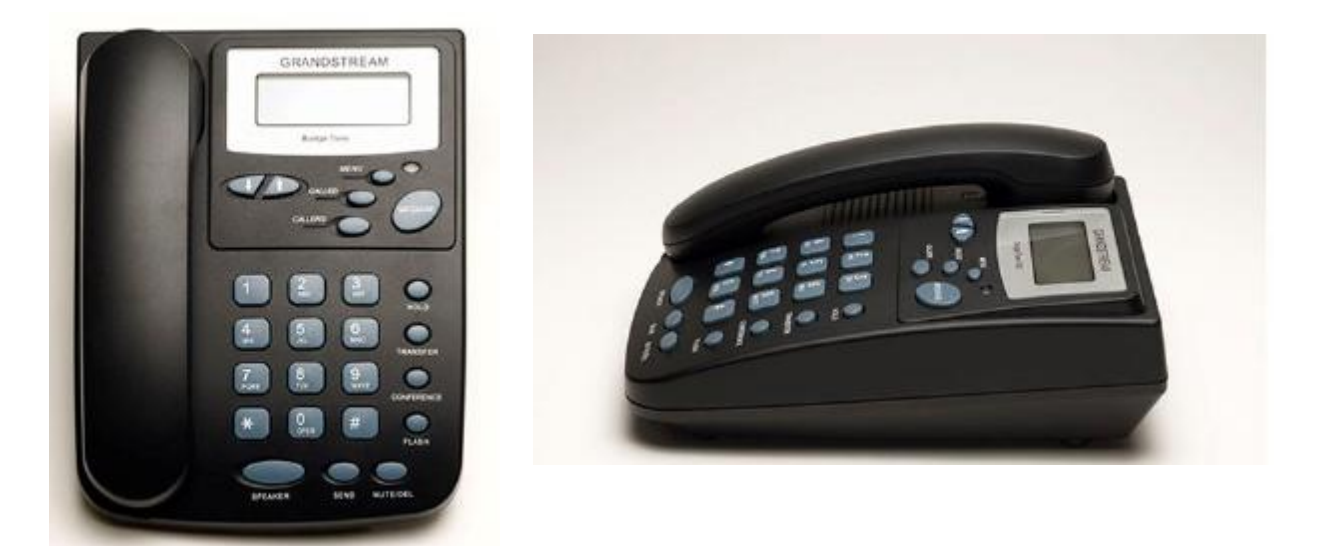

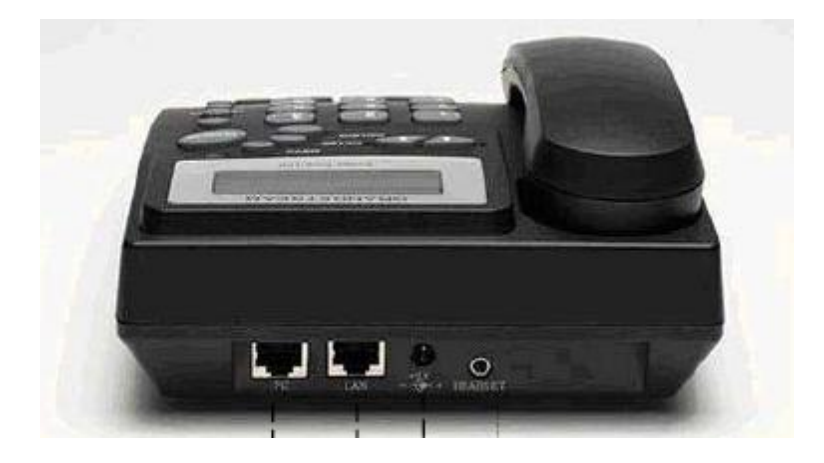

# 2. Оролтын портууд

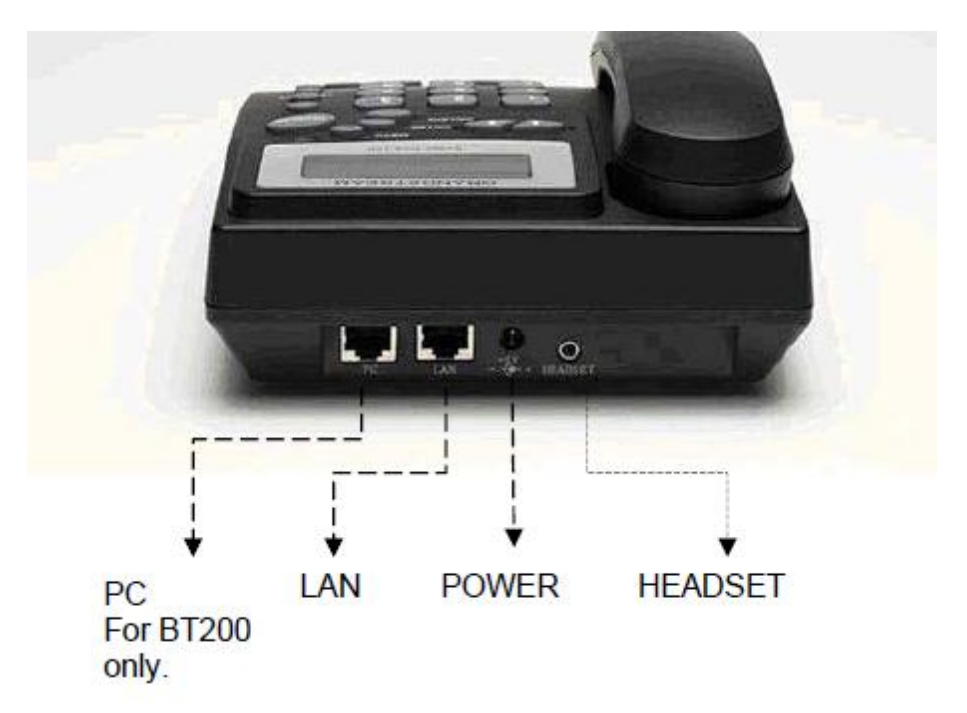

| LAN     | Интернэтэд холбогдох порт (RJ-45 толгойтой UTP кабель орно)                                                                           |  |  |
|---------|----------------------------------------------------------------------------------------------------|--|--|
| PC      | Компьютерт холбогдох порт (RJ-45 толгойтой UTP кабель орно.<br>ВТ-201 утсанд энэ порт байхгүй)                                        |  |  |
| Power   | Тэжээлийн оролт (5V тогтмол хүчдэлийн (DC) порт. Өөр төрлийн<br>тэжээлийн адаптер ашиглавал төхөөрөмж гэмтэж болохыг<br>анхаарна уу!) |  |  |
| HEADSET | Чихэвчний оролт (2.5 mm)                                                                                                    |  |  |

## 3. Тохиргоо хийх

### 3.1 Утсаар дамжуулж холбох (зөвхөн ВТ200 боломжтой)

IP phone болон сүлжээний кабель, компьютероо доорхи зурагт үзүүлсэн байдлаар холбоно.

- Гаднаас орж ирсэн интернэтийн кабелаа ВТ200 утасны LAN гэсэн портонд холбоно.
- Компьютероо UTP кабель ашиглан (дагалдаж ирдэг цэнхэр кабель) BT200 утасны PC гэсэн портонд холбоно.

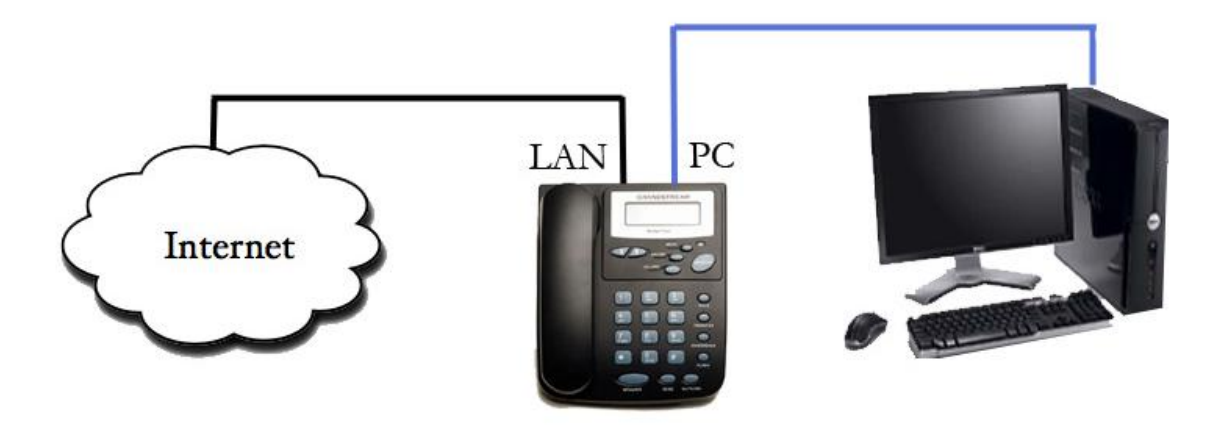

## 3.2 Шууд холбох (ВТ200, ВТ201 аль алинд нь боломжтой)

Эсвэл салаалагч буюу switch –дээ илүү кабельтай бол дараахь маягаар холбож болно. Утасны LAN портонд кабелиа залгана. Ингэснээрээ утасны IP хаягийг мэдээд шууд компьютрээсээ хандаж орон тохиргоо хийх боломжтой.

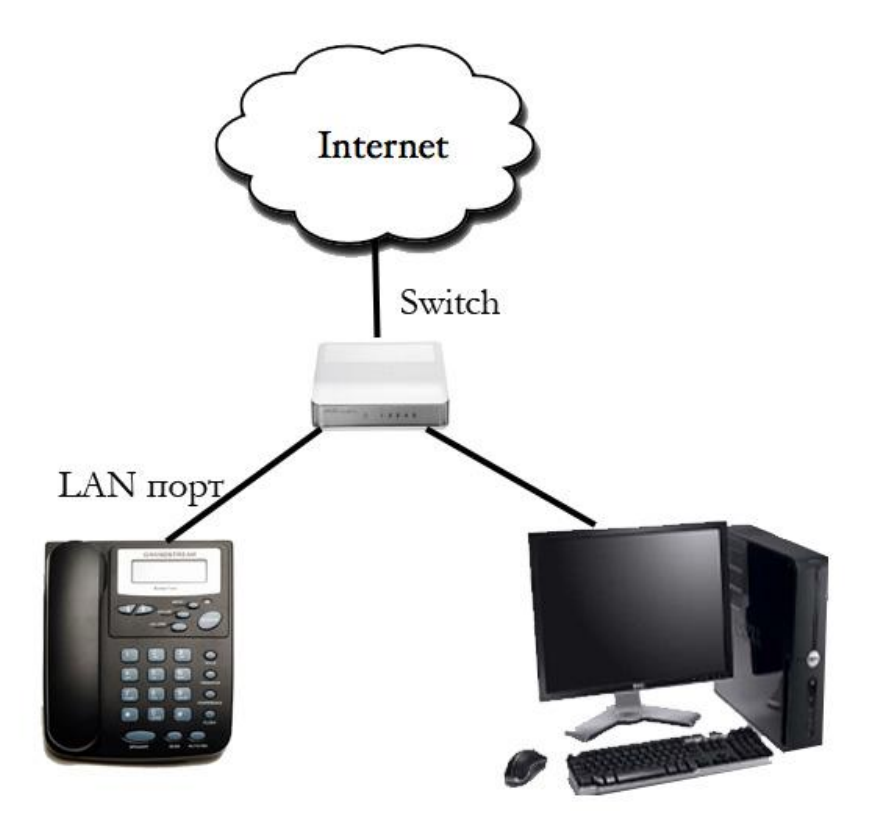

#### 3.3 IP хаягаа мэдэх

Утсандаа дугаар, нууц үгийнхээ тохиргоог хийхийн тулд web browser (Mozilla Firefox, Internet Explorer, Safari гэх мэт..) ашиглан IP хаягаар нь хандаж орох шаардлагатай. IP хаягаа мэдэхийн тулд:

Утасны нүүрэн талд байрлах *Menu* товчин дээр нэг дарна. Ингэснээр утасны цэс рүү орох ба *доошоо сумтай* '↓' товчлуур дээр нэг дарахад **[2] IP Addr** гэсэн дэд цэс гарч ирэх болно. *Menu* товчоо дарж ороод гарч ирэх IP хаягийг тэмдэглэж авах хэрэгтэй. Жишээлбэл 192.168.005.106 хэлбэртэй тоо байна.

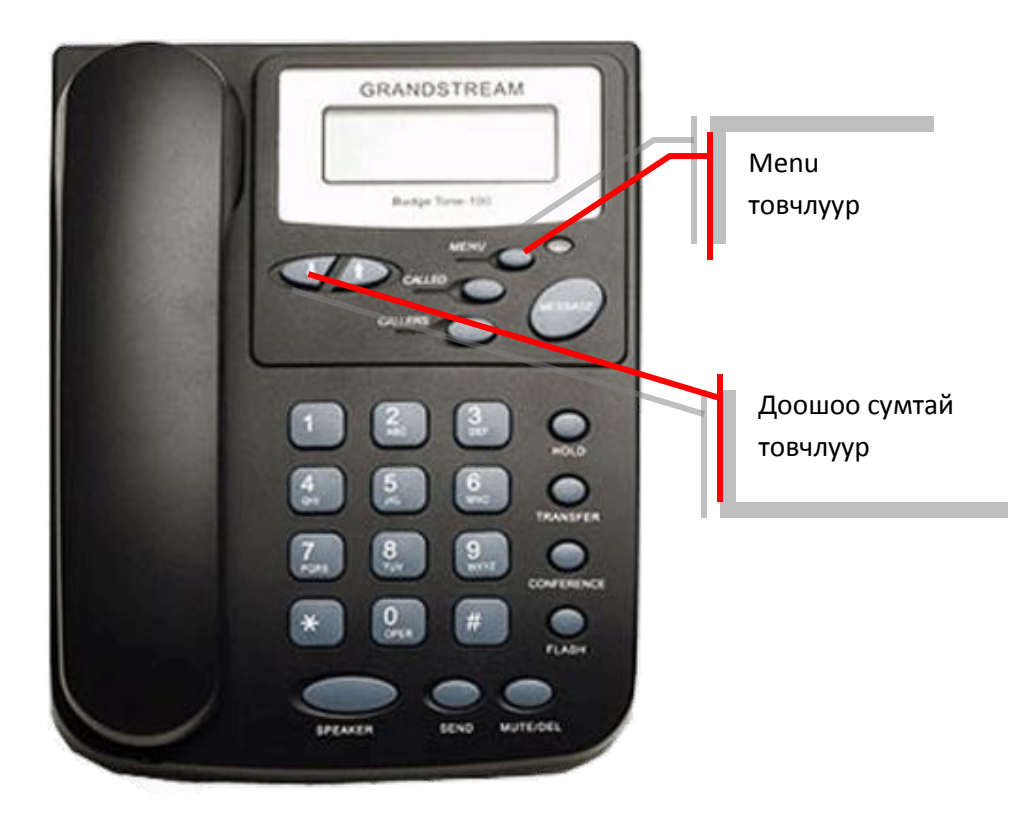

## 3.4 Дугаараа тохируулах

Browser-оо нээгээд address bar буюу хаяг бичдэг хэсэгт IP хаягаа бичээд Enter дарахад доорхи зурагт үзүүлсэн вэб хуудас гарч ирнэ. *Password* хэсэгт "admin" гэж оруулаад *Login* товчийг дарна.

| 🍪 Grandstream Device Configuration                                | - Mozilla Firefox          |                                                         |
|-------------------------------------------------------------------|----------------------------|---------------------------------------------------------|
| <u>File E</u> dit <u>V</u> iew Hi <u>s</u> tory <u>B</u> ookmarks | <u>T</u> ools <u>H</u> elp |                                                         |
| Grandstream Device Configuration                                  |                            |                                                         |
| (<>> [] http://192.168.5.106/                                     |                            | ☆ - C ☆ - 🔶 - 🔶                                         |
| <u> </u>                                                          |                            |                                                         |
|                                                                   |                            |                                                         |
|                                                                   |                            |                                                         |
|                                                                   |                            |                                                         |
|                                                                   |                            | Grandstream Device Configuration                        |
|                                                                   |                            |                                                         |
|                                                                   |                            |                                                         |
|                                                                   |                            | Password                                                |
|                                                                   |                            |                                                         |
|                                                                   |                            | Login                                                   |
|                                                                   |                            | All Rights Reserved Grandstream Networks Inc. 2004-2009 |
|                                                                   |                            |                                                         |
|                                                                   |                            |                                                         |
|                                                                   |                            |                                                         |
|                                                                   |                            |                                                         |

Үүний дараа зурагт үзүүлсэн хуудас гарч ирэх бөгөөд дугаараа тохируулахын тулд **ACCOUNT** хэсэг рүү орно.

| 🐸 Grandstream Device Configuration - Mozilla Firefo | хо                                                                   | _ 8 > |
|-----------------------------------------------------|----------------------------------------------------------------------|-------|
| <u>File Edit View History Bookmarks Tools Help</u>  |                                                                      |       |
| Grandstream Device Configuration                    |                                                                      | > + • |
| http://192.168.5.106/dologin.htm                    | ☆ - C ☆ - 🔶 - 🔶 - 🖡                                                  | - 🐖 - |
|                                                     |                                                                      |       |
|                                                     | Grandstream Device Configuration                                     |       |
| CTATUC                                              |                                                                      |       |
| <u>STATUS</u> B                                     | BASIC SETTINGS ADVANCED SETTINGS ACCOUNT                             |       |
| Admin Password:                                     | : (purposely not displayed for security protection)                  |       |
| G723 rate:                                          | e: 💿 6.3kbps encoding rate 🔹 5.3kbps encoding rate                   |       |
| iLBC frame size:                                    | : • 20ms • 30ms                                                      |       |
| iLBC payload type:                                  | : 97 (between 96 and 127, default is 97)                             |       |
| Silence Suppression:                                | u 💿 No 🗢 Yes                                                         |       |
| Voice Frames per TX:                                | : 2 (up to 10/20/32/64 for G711/G726/G723/other codecs respectively) |       |
| Layer 3 QoS:                                        | : 48 (Diff-Serv or Precedence value)                                 |       |
| Layer 2 QoS:                                        | : 802.1Q/VLAN Tag 0 802.1p priority value 0 (0-7)                    |       |
| Data VLAN Tag:                                      | ;: 1: 0 2: 0 3: 0 (can't use the same non-zero value as 802.1Q tag)  |       |
| No Key Entry Timeout:                               | t: 4 (in seconds, default is 4 seconds)                              |       |
| TT // TN: 172                                       | 0.17 0.77                                                            |       |

**ACCOUNT** хэсэг рүү ороход зурагт үзүүлсэн хуудас гарч ирэх ба дараах хэсгүүдийг бөглөнө.

Account Name: Компанийн нэр байж болно. Эсвэл хоосон орхиж болно.

SIP Server: Энэ хэсэгт серверийн 203.91.115.91 IP хаягийг бичиж өгнө.

SIP User ID: Энэ хэсэгт интернэтфон дугаараа оруулна.

Authenticate Password: Дугаартай хамт дагалдаж ирсэн нууц үгээ оруулна. Name : Өөрийн нэрээ оруулж болно. Эсвэл хоосон орхиж болно.

| 🍓 Grandstream Device Configuration - Mozilla Firefox |                           |                                             | _ @ ×     |
|------------------------------------------------------|---------------------------|---------------------------------------------|-----------|
| Eile Edit View History Bookmarks Tools Help          |                           |                                             |           |
| Grandstream Device Configuration                     |                           |                                             | > + -     |
| Attp://192.168.5.106/config_a1.htm                   |                           | ☆ - C ☆ · 🐦 · 🔵 · 🖗                         | - 🛃 - 🛹 - |
|                                                      |                           |                                             | <u> </u>  |
| Gra                                                  | ndstream Device Configu   | iration                                     |           |
| STATUS BASIC SETTINGS                                | ADVANC                    | ED SETTINGS ACCOUNT                         |           |
|                                                      |                           |                                             |           |
| Account Name:                                        | G-Mobile                  | (e.g., MyCompany)                           |           |
| SIP Server:                                          | 203.91.115.91             | (e.g., sip.mycompany.com, or IP address)    |           |
| Outbound Proxy:                                      |                           | (e.g., proxy.myprovider.com, or IP address) |           |
| SIP User ID:                                         | 98xxxxxxx                 | (the user part of an SIP address)           |           |
| Authenticate ID:                                     |                           | (can be same or different from SIP UserID)  |           |
| Authenticate Password:                               | •••••                     | (not displayed for security protection)     |           |
| Name:                                                |                           | (optional, e.g., John Doe)                  |           |
| Use DNS SRV:                                         | No O Yes                  |                                             |           |
| User ID is phone number:                             | • No • Yes                |                                             |           |
| SIP Registration:                                    | O No ⊙ Yes                |                                             |           |
| Unregister On Reboot:                                | • No • Yes                |                                             |           |
| Support SIP Instance ID                              | • No • Yes                |                                             |           |
| Register Expiration:                                 | 60 (in minutes. default 1 | hour, max 45 days)                          |           |
| local SIP port:                                      | 5060 (default 5060)       |                                             |           |
| SIP Registration Failure Retry Wait Time:            | 20 (in seconds. Between   | n 1-3600, default is 20)                    |           |
| SIP T1 Timeout:                                      | 1 sec 💌                   |                                             |           |

Тохиргоог хийсний дараагаар доод хэсэгт байрлах Update товчийг дарна.

|                  | choice 4: G.729A/B 💌 choice 8: GSM 💌                |
|------------------|-----------------------------------------------------|
| SRTP Mode:       | • Disabled                                          |
| Special Feature: | Standard                                            |
| <pre></pre>      |                                                     |
|                  | Update Cancel Reboot                                |
| U R              | tights Reserved Grundstream Networks Inc. 2004-2009 |

Update дарсны дараа Reboot товч гарч ирэх ба үүн дээр дарснаар утас унтарч асаад тохиргоогоо авсан байх болно.

|               | Grandstrean                                               | n Device Configuration                                             |         |
|---------------|-----------------------------------------------------------|--------------------------------------------------------------------|---------|
| <u>STATUS</u> | BASIC SETTINGS                                            | ADVANCED SETTINGS                                                  | ACCOUNT |
|               | Your configuratio<br>They will tak<br>all Birbht Reserved | on changes have been saved.<br>ie effect on next reboot.<br>Reboot |         |

Ассаны дараагаар утасны дэлгэцний баруун дээд буланд **чен** тэмдэг тогтмол байх юм бол таны дугаар амжилттай бүртгэгдсэн гэсэн үг бөгөөд мөн 311 руу залган шалгаж болно.

# 4. Factory Reset болон Firmware Upgrade хийх

Дээрх тохиргоонуудыг хийгээд таны дугаар хэвийн ажиллаж байвал эдгээр тохиргоог хийх шаардлагагүй юм. Харин санамсаргүйгээр өөр бусад тохиргоо өөрчилсөн, мөн огт бүртгэгдэхгүй байх зэрэг асуудлууд гарсан тохиолдолд эдгээр тохиргоог хийж үзэж болно.

## 4.1 Factory reset хийх

Factory reset гэдэг нь бүх тохиргоог үйлдвэрээс анх ирсэн төлөвт нь буцаах гэж ойлгож болно. Тиймээс таны өөрчилсөн тохиргоонууд бүгд арилна. Мөн таны өмнө тохируулсан дугаарын тохиргоо ч устах тул *Factory reset* хийсний дараа бүгдийг эхнээс нь дахин тохируулахыг анхаараарай.

- Утасны нүүрэн талд байрлах *Menu* товчин дээр дарж цэснүүдийг гаргаж ирнэ. Эндээс '↓' товчлуурыг даран гүйлгэж " -- **rESEt** --" цэсийг гаргаж ирнэ.
- Гаргаж ирсний дараа ямар ч товч дарахгүйгээр утасны ард байрлах МАС хаягийг оруулна. МАС хаяг гэдэг нь утасны ард цагаан цаасан наалтан дээр байрлах үсэг тоо холилдсон 12 оронтой тэмдэгт юм. (Жишээлбэл МАС 000B821F36ED гэх мэт..) Үүнийг утасны товчлууруудыг ашиглан гар утсаар мессеж бичдэгтэй адилхан зарчмаар оруулна. (Жишээлбэл а үсэг гаргахын тулд 2-ын тоон дээр 2 удаа хурдан дарна)
- MAC-аа оруулаад *Menu* товчин дээр дарснаар утас *Restart* хийж бүх тохиргоо үйлдвэрээс ирсэн тохиргоондоо орно.
- Өмнө дурдсан зааврын дагуу дугаараа тохируулна.

#### 4.2 Firmware upgrade хийх

Firmware upgrade хийснээр таны утас програмын хувьд дахин шинэ хувилбартай болно гэсэн үг юм. Зарим тохиолдолд таны ашиглаж байгаа сүлжээний онцлог, нөхцөл байдлаас хамааран хуучин хувилбарууд нь ажиллахгүй байх тал бий.

#### 1. HTTP server-ээс firmware update хийх

 Grandstream-ээс сүүлд гаргасан update-уудын жагсаалтыг <u>http://www.grandstream.com/firmware.html</u> (Зураг-2) хаягаас харж болно

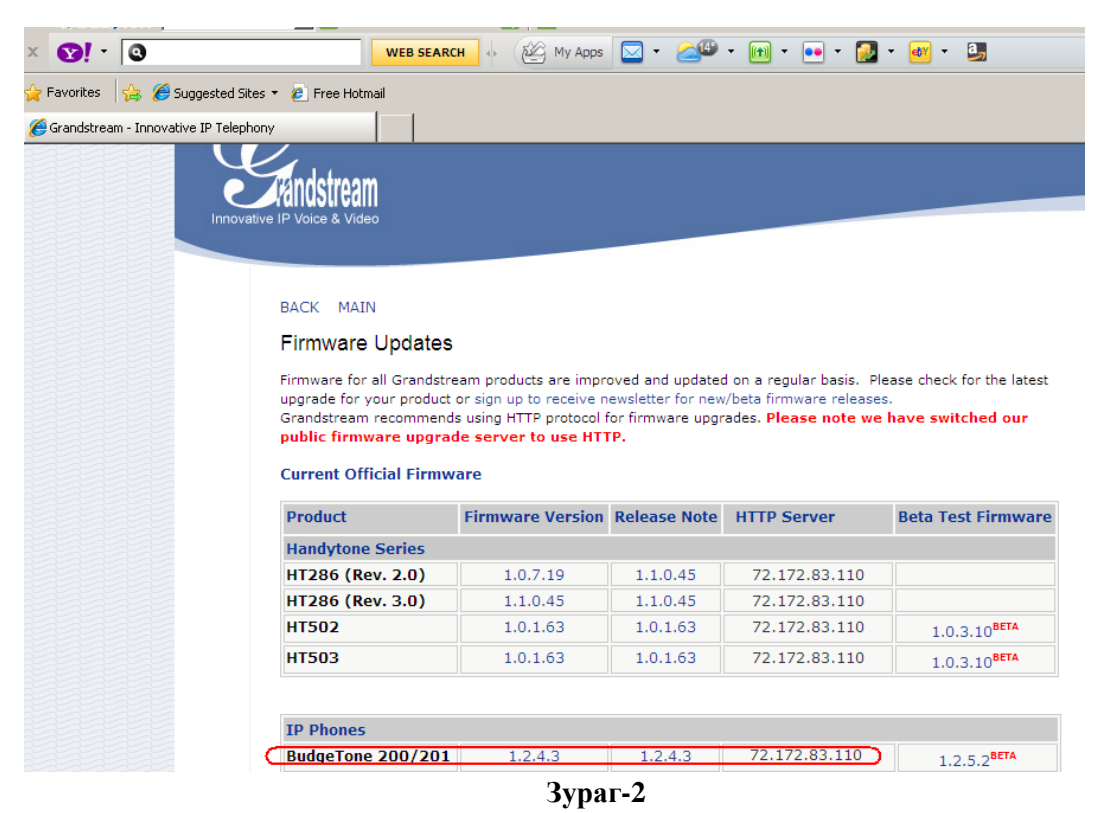

ВТ200-д зориулсан version-ыг сонгоод HTTP server-ын IP хаягийг утасан дээрээ тохируулна.

• ВТ200 дээр Зураг-З үзүүлсэнээр тохиргоо хийнэ

| ,                    |                                                                          |  |  |
|----------------------|--------------------------------------------------------------------------|--|--|
|                      | Grandstream Device Configuration                                         |  |  |
| <u>STATUS</u>        | ASIC SETTINGS ACCOUNT                                                    |  |  |
| Admin Password       | : (purposely not displayed for security protection)                      |  |  |
| G723 rate            | <ul> <li>6.3kbps encoding rate</li> <li>5.3kbps encoding rate</li> </ul> |  |  |
| iLBC frame size      | • 20ms • 30ms                                                            |  |  |
| iLBC payload type    | : 97 (between 96 and 127, default is 97)                                 |  |  |
| Silence Suppression  | • No C Yes                                                               |  |  |
| Voice Frames per TX  | : 2 (up to 10/20/32/64 for G711/G726/G723/other codecs respectively)     |  |  |
| Layer 3 QoS          | : 48 (Diff-Serv or Precedence value)                                     |  |  |
| Layer 2 QoS          | 802.1Q/VLAN Tag 0 802.1p priority value 0 (0-7)                          |  |  |
| Data VLAN Tag        | : 1: 0 2: 0 3: 0 (can't use the same non-zero value as 802. 1Q tag)      |  |  |
| No Key Entry Timeout | (in seconds, default is 4 seconds)                                       |  |  |
| Use # as Dial Key    | O No @ Yes                                                               |  |  |
| local RTP port       | : 5004 (1024-65400, default 5004, must be even)                          |  |  |
| Use random port      | • No C Yes                                                               |  |  |
| keep-alive interval  | : 20 (in seconds, default 20 seconds)                                    |  |  |
| Use NAT IP           | (if specified, this will be used in SIP/SDP message)                     |  |  |
| STUN server          | (URI or IP:port)                                                         |  |  |
| Firmware Upgrade and | Upgrade Via O TFTP                                                       |  |  |
| Provisioning         | Firmware Server Path(72.172.83.110)                                      |  |  |
|                      | Config Server Path 72.172.83.110                                         |  |  |

Зураг-З

• Тохиргоо хийсэний дараа UPDATE (**Зураг-4**) товчийг дарж хадгалаад REBOOT хийнэ.

| Lock Keypad Update:          | No Configuration update via keypad is disabled if set to Tes)         |  |  |  |
|------------------------------|-----------------------------------------------------------------------|--|--|--|
| Disable DND Button:          | No C Yes (MUTE/DEL button pressing will have no effect if set to Yes) |  |  |  |
| Disable Transfer:            | • No C Yes                                                            |  |  |  |
| Disable Multicast Filter:    | • No C Yes                                                            |  |  |  |
| Send Flash Event:            | • No C Yes                                                            |  |  |  |
| Semi-attended Transfer Mode: | RFC5589     Send REFER with early dialog                              |  |  |  |
| Headset TX gain (dB):        | 0 dB 🖌                                                                |  |  |  |
| Headset RX gain (dB):        | 0 dB 💌                                                                |  |  |  |
|                              |                                                                       |  |  |  |
|                              | Update Cancel Reboot                                                  |  |  |  |
|                              | All Dishte Deserved Grandsteaux Nationales Text, 2004/2009            |  |  |  |

Зураг-4

Reboot хийгдэж дуусаны дараа software version update хийгдсэнийг шалгана (Зураг-5).

| Grandstream Device Configuration |             |                             |                     | 👌 • 🔊 · 🖻 | - |
|----------------------------------|-------------|-----------------------------|---------------------|-----------|---|
|                                  |             | Grandstream De              | evice Configuration |           |   |
|                                  | STATUS B/   | ASIC SETTINGS               | ADVANCED SETTINGS   | ACCOUNT   |   |
|                                  | MAC Ad      | dress: 00:0B:82:1B:6A:E5    |                     |           |   |
|                                  | IP Ad       | dress: 192.168.5.224        |                     |           |   |
|                                  | Product M   | Iodel: BT200 (HW2.2B)       |                     |           |   |
|                                  | Part Nu     | mber: 9620000722B           |                     |           |   |
|                                  | Software Ve | ersion: Program 1.2.4.3 E   | Bootloader 1.1.6.9  |           |   |
|                                  | System Up   | Time: 0 day(s) 1 hour(s) 29 | minute(s)           |           |   |
|                                  | System      | Time: 10:53pm               |                     |           |   |
|                                  |             | n =                         |                     |           |   |

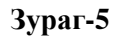

IP утасны Software version нь <u>http://www.grandstream.com/firmware.html</u> хуудас дээрх BT200-ийн firmware version-той тохирч байх ёстой.

#### 2. TFTP firmware update хийх

• <u>http://www.grandstream.com/firmware.html</u> (**Зураг-6**) хаяг руу орж BT200 version-ийг татаж авна. Татаж авсан файл хэрэв zip file бол WinRar болон бусад программ ашиглаж задлах хэрэгтэй.

| ) 😭 🚺 http://www.grandstree                                                                                                    | http://www.grandstream.com/firmware.html |                                                                   |                                                                                              | 🛞 🔿 : 🚷 💁 Google                                       |                                                           |  |
|----------------------------------------------------------------------------------------------------|------------------------------------------|-------------------------------------------------------------------|----------------------------------------------------------------------------------------------|--------------------------------------------------------|-----------------------------------------------------------|--|
| tarted 😰 Latest Headlines 📗 Free Hotm                                                                                                    | ail 🚺 Suggested Sites 💡                  | 🖁 Цахим Өртөө Холб                                                | 00                                                                                           |                                                        |                                                           |  |
| WEB SEARCH                                                                                                    | 🕴 😹 🕨 👘                                  |                                                                   |                                                                                              |                                                        |                                                           |  |
| e IP Telephony 🕀                                                                                                    |                                          |                                                                   |                                                                                              |                                                        |                                                           |  |
| Fandstream                                                                                                    |                                          |                                                                   |                                                                                              |                                                        |                                                           |  |
| Innovative IP Voice & Video                                                                                                    |                                          |                                                                   | Opening Release_BT20                                                                         | 10_GXP_1.2.4.3.zip                                     | ×                                                         |  |
|                                                                                                    | construction of the second               |                                                                   |                                                                                              |                                                        | LE                                                        |  |
| BACK MAIN                                                                                                    |                                          |                                                                   | Release_BT200_GX<br>which is a: WinRAF<br>from: http://www.                                  | P_1.2.4.3.zip<br>R ZIP archive<br>grandstream.com      | INFORM                                                    |  |
| FIRMWare Updates<br>Firmware for all Grandstream products are improved and updated<br>upgrade for your product or sign up to receive newsletter for new/l<br>Grandstream recommends using HTTP protocol for firmware upgra<br>public firmware upgrade server to use HTTP.<br>Current Official Firmware |                                          | What should Firefox Open with Save File Do this <u>a</u> utomatic | <i>c do with this file?</i><br>WinRAR.ZIP (default)<br>:ally for files like this from now on | ades may t<br>or older fir<br>nding on th<br>and firmw |                                                           |  |
| Product                                                                                                    | Firmware version                         | Release Note                                                      |                                                                                              |                                                        | Cancel pmpletely                                          |  |
|                                                                                                    | 1.0.7.19                                 | 11045                                                             |                                                                                              |                                                        | er reboot                                                 |  |
| HT286 (Rev. 3.0)                                                                                                    | 1.1.0.45                                 | 1.1.0.45                                                          | 72 172 83 110                                                                                |                                                        | damage to devices.                                        |  |
| HT502                                                                                                    | 1.0.1.63                                 | 1.0.1.63                                                          | 72.172.83.110                                                                                | 1.0.3.10BETA                                           | Defensionediae open de                                    |  |
| HT503                                                                                                    | 1.0.1.63                                 | 1.0.1.63                                                          | 72.172.83.110                                                                                | 1.0.3.10 <sup>BETA</sup>                               | please verify with your se<br>provider that a firmware of |  |
|                                                                                                    |                                          |                                                                   |                                                                                              |                                                        | will not affect your service                              |  |
| IP Phones                                                                                                    |                                          |                                                                   |                                                                                              | DETA                                                   | It is recommended to set                                  |  |
| BudgeTone 200/201                                                                                                    | 1.2.4.3                                  | 1.2.4.3                                                           | N/A                                                                                          | 1.2.5.2 <sup>861A</sup>                                | Automatic Ilborade Dula o                                 |  |
|                                                                                                    |                                          | Зура                                                              | г-6                                                                                          |                                                        |                                                           |  |

• TFTP server (Cisco TFTP, бусад tftp server байж болно)–ээ компьютер дээрээ интернетээс татаж суулгана. Бид энэ тохиолдолд Cisco TFTP server-ыг ашигласан. Зураг-7-д үзүүлсэнээр татаж авсан version файлынхаа замыг VIEW цэснээс OPTIONS→TFTP server root directory→Browser дээр дарж зааж өгнө.

|        | File Edit (View) Help                                                                     |                                                                                                    |
|--------|-------------------------------------------------------------------------------------------|----------------------------------------------------------------------------------------------------|
|        |                                                                                           |                                                                                                    |
|        |                                                                                           | A                                                                                                    |
| 5      | Coptions                                                                                  |                                                                                                    |
|        | Enable logging                                                                            |                                                                                                    |
|        | Log filename:<br>D:\Program Files\Cisco Systems\Cisco TFTP Server\Lo<br>Browse            | Browse for TFTP Server Root Directory ? X<br>Select the TFTP server root directory where you want to<br>send/receive files.                                                                                                    |
|        | Maximum log file size (KB):                                                               | - Carlor Jmf<br>- Carlor LiveAction<br>□ Carlor Desktop                                                                                                    |
|        | TFTP server root directory:<br>D:\Documents and Settings\Nansaa\Desktop\ip phone p Browse | C 2200<br>C 2200<br>C 2000<br>C 2000<br>C 200 |
| ł      |                                                                                           | - 🔂 bt100                                                                                                    |
| :<br>f | DK Cancel                                                                                 | Release BT200_GXP_1.2.4.3                                                                                                    |
| 1      |                                                                                           | MGN call 19min problem                                                                                                    |
| 1      |                                                                                           | OK Cancel                                                                                                    |

#### Зураг-7

ВТ200 дээрээ ТFTP-ээс update хийх тохиргоог хийнэ. Үүний тулд TFTP server-ын IP хаягийг мэдэж байх хэрэгтэй (ерөнхийдөө tftp server ажилж байгаа компьютерын хаяг байдаг). Жнь **Зураг-8** дээр TFTP server хаягийг нь харуулсан байна.

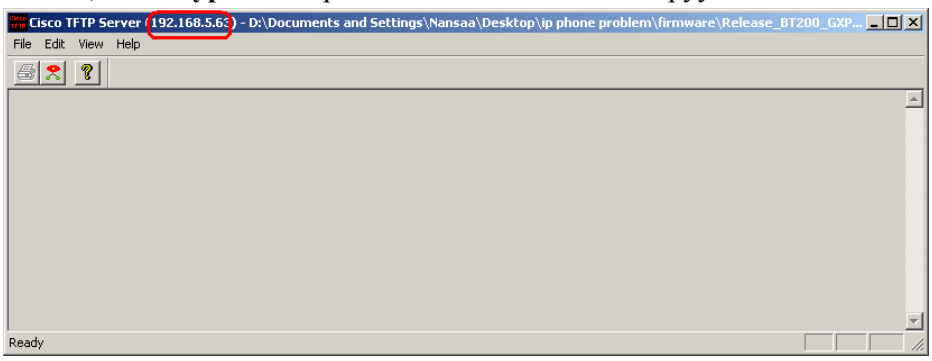

Зураг-8

- Grandstream Device Configuration STATUS BASIC SETTINGS ADVANCED SETTINGS ACCOUNT Admin Password: (purposely not displayed for security protection) G723 rate: 6.3kbps encoding rate 5.3kbps encoding rate iLBC frame size: 
   20ms 
   0 30ms iLBC payload type: 97 (between 96 and 127, default is 97) Silence Suppression: • No 🔿 Yes Voice Frames per TX: 2 (up to 10/20/32/64 for G711/G726/G723/other codecs respectively) Layer 3 QoS: 48 (Diff-Serv or Precedence value) 802.1p priority value 0 Layer 2 QoS: 802.1Q/VLAN Tag 0 (0-7) Data VLAN Tag: 1: 0 2: 0 3: 0 (can't use the same non-zero value as 802.1Q tag) No Key Entry Timeout: 4 (in seconds, default is 4 seconds) Yes Use # as Dial Key: O No local RTP port: 5004 (1024-65400, default 5004, must be even) Use random port: • No • • Yes keep-alive interval: 20 (in seconds, default 20 seconds) Use NAT IP: (if specified, this will be used in SIP/SDP message) STUN server: (URI or IP:port) Firmware Upgrade and Upgrade Via OTFTP • HTTP Firmware Server Path 192.168.5.63 Provisioning: Config Server Path: (192.168.5.63) Firmware File Prefix:
- ВТ200 дээрх тохиргоо хийсэн байдал

- UPDATE (Зураг-4) товчийг дарж хадгалаад REBOOT хийнэ.
- Reboot хийгдэж дуусаны дараа software version update (**Зураг-5**) хийгдсэнийг шалгана.

Хэрвээ танд ямар нэгэн асуудал гарвал 98102000 дугаар болон <u>gnetphone@yahoo.com</u> мессенжерийн хаягт холбогдоно уу. /24 цаг/